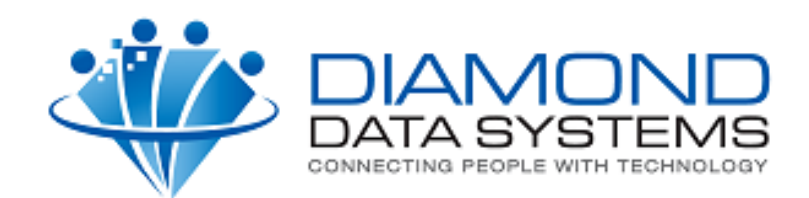

# **The Uniform Solution**

Mastering the Basics (With Tips and Tricks Appendix) 1:00 pm to 2:30 pm Session I

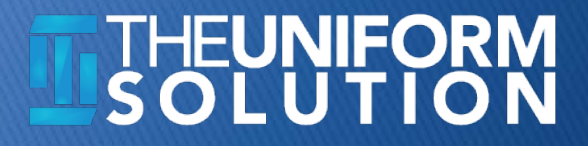

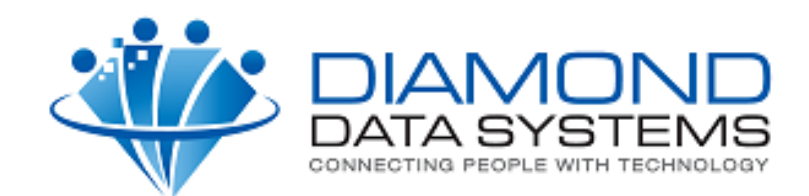

# Welcome to Charleston

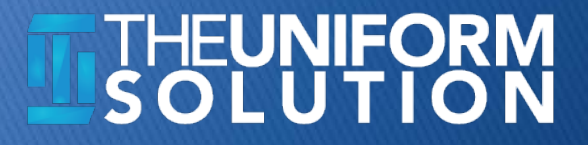

## Mastering the Basics

#### Objective

- Review The Uniform Solution's core features so you feel comfortable performing routine tasks
- Provide tips and tricks so you are faster and more efficient
- Topic Format
  - Presentation followed by Workshop Activities

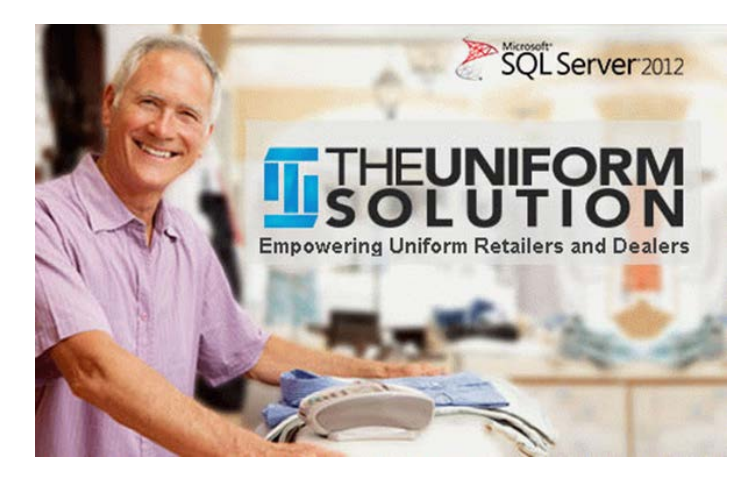

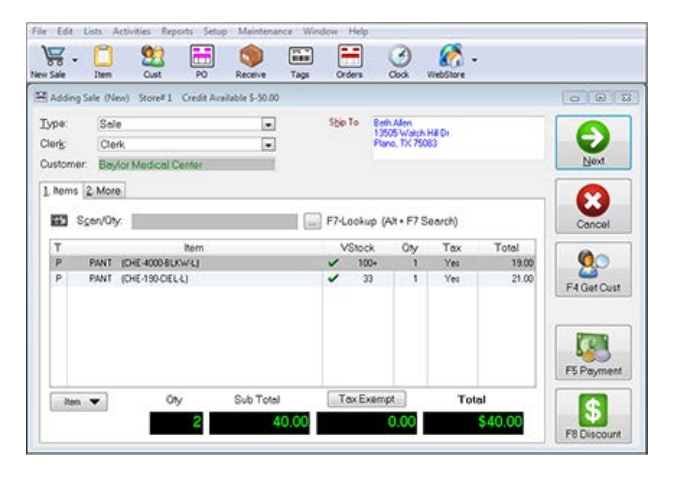

10/05/2014 Diamond Data Systems, Inc. Mastering the Basics

#### THEUNIFORM SOLUTION

3

# Mastering the Basics

- The Application Menu
- Setting Up Your Inventory
- Creating Sales, Returns, and using Gift Cards
- Using Reorder Points\*
- Creating Purchase Orders and Sending them EDI
- Receiving Merchandise from PO's and ASN's
- Working with Customers
- Delivering and Canceling Special Orders
- Recording Customer Payments on Account
- Using Contracts for Customers, Store Sales, and Group Sales
- Clocking In/Out
- Using Email
- Physical Inventory vs QuickLoad
- Getting Software Updates and Support Resources

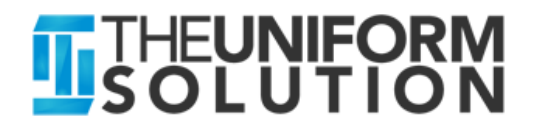

# The Successful Uniform Retailer

- Knows what they are doing and what's going on <u>OR</u>
- Looks like they know what's going on <u>OR</u>
- Is trying to figure out what's going on
- In the movie Wild Hogs, 4 friends that like to ride motorcycles have different levels of knowing "what's going on"
- So the question is, are you ...
  - Doug the fraidy cat (Tim Allen)
  - Woody the Poser (John Travolta)
  - Bobby mr. hen pecked (Martin Lawrence)
  - Dudley the newbie (William H Macey)
- Wild Hogs Introduction

#### **THEUNIFORM** SOLUTION

5

### **The Application Menu**

#### Presentation

- File Menu Program startup settings and options like Backup/Restore and Import/Export
- List Menu "Lists" of Information like Vendors, Inventory, and Customers
- Activities Menu Task oriented options like Sales Entry, Receiving Payments on Account, Clocking In/Out, Customer Search, and Inventory Search
- Reports Menu Over 75 reports for Sales, Inventory, A/R, and much more
- Setup Menu Setup options for the user, computer, store, system and more
- Window Menu Shows active windows, maximize all, close all
- Help Menu On-line help, training courses, and the X-Charge Portal

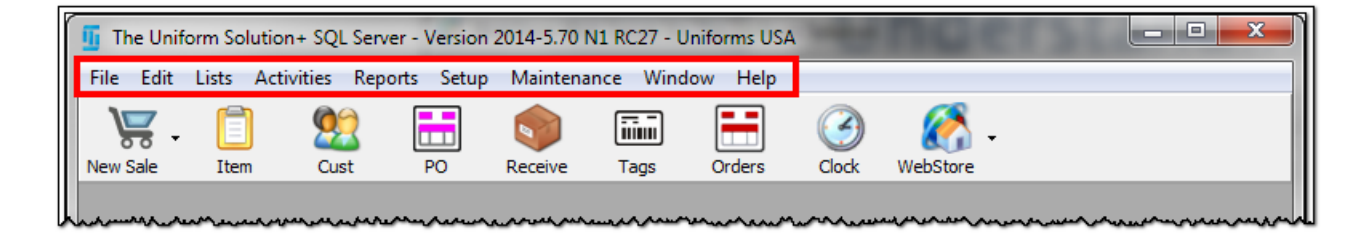

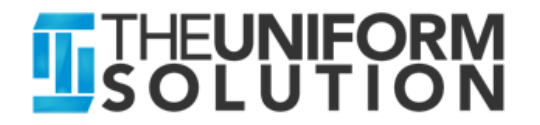

### **Understanding the Application Menu**

#### Workshop

- What "Hot-Key" starts a new Sales Entry transaction? \_\_\_\_\_.
- What "Hot-Key" logs off the current User?\_\_\_\_\_.
- What two keystrokes will show me todays sales total?
   Menu Option is Lists > Sales by Date and a button on the Sales List.
   Menu Hot Key: \_\_\_\_\_ Button Hot Key: \_\_\_\_\_
- On the System Options Form (Setup > System Options > General Tab), what is the <u>most restrictive</u> option for "Close Accounting Period"?\_\_\_\_\_
- What Menu and Menu Item do you access to update your credit card on file for your Uniform Solution Subscription?
   Menu (Circle One): File Lists Activities Reports Setup Help
   Menu Item Name: \_\_\_\_\_\_ (Subscription and Services)

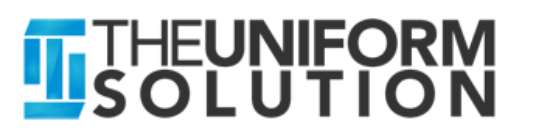

# **Setting Up Your Inventory**

#### Presentation

- The Vendor List
  - Pricing formulas
  - Applying New Default Settings and Pricing
- Inventory Standards
  - Sort Values
  - Size Groups
  - Codes
- The Item List
  - Copying Styles
  - Using Size Groups
- Using the Catalog List and Utility
  - Discontinuing Items
  - Updating Pricing
  - Adding new items and images

| ws | Code | Company                | Phone         | Туре | Connected | Ordering | Entry   |     | 🥒 F6-Adiust Price |
|----|------|------------------------|---------------|------|-----------|----------|---------|-----|-------------------|
|    | 511  | 5.11 Tactical          | (866)451-1726 | Mfg  | Yes       | Direct   | Catalog |     |                   |
|    | B4S  | B4Scrubs-The Moor      | (704)301-0713 | Mfg  |           | Direct   | Catalog |     | F7-Apply          |
| ¥  | BCO  | Barco Uniforms         | (310)323-7315 | Mfg  | Yes       | Direct   | Manual  |     |                   |
|    | BD   | Banded                 | (615)628-8159 | Mfg  |           | Direct   | Catalog |     | F9-Print Tag      |
| W  | CHE  | Cherokee Uniforms      | (800)283-7272 | Mfg  | Yes       | Direct   | Manual  |     |                   |
| ¥  | CHM  | Carhartt               | (877)554-3306 | Mfg  | Yes       | Direct   | Catalog |     | 9 F10-Get Image   |
|    | CS   | Crocs, Inc             | (501)851-0175 | Mfg  |           | Direct   | Catalog |     |                   |
| ¥  | DKM  | 🔲 Dickies Medical Unif | (800)283-7272 | Mfg  | Yes       | Direct   | Catalog |     |                   |
| 1  | HS   | Horace Small           | (615)565-5000 | Mfg  | Yes       | Direct   | Catalog |     | Dickies           |
| W  | KOL  | KOI                    | (800)828-4526 | Mfg  | Yes       | Direct   | Catalog |     |                   |
| 7  | LAN  | 📧 Landau Uniforms      | (800)238-7513 | Mfg  | Yes       | Direct   | Catalog |     | MEDICAL UNIFORMS  |
|    | LMC  | Littmann By Cheroke    | (800)283-7272 | Mfg  | Yes       | Direct   | Catalog |     |                   |
| 1  | PCH  | 📧 Peaches Uniforms     | (800)272-3224 | Mfg  | Yes       | Direct   | Catalog |     |                   |
| ۶. | PRE  | 🔲 Prestige Medical     | (800)762-3333 | Mfg  | Yes       | Direct   | Catalog |     |                   |
| 1  | RK   | Red Kap                | (615)565-5000 | Mfg  | Yes       | Direct   | Catalog | - 1 |                   |

| <u>оп</u> . | Dy   | vendor      | <b>-</b> 2 | endor: UKM           | UICKIES MEDICAI UNIFOR | ns    |        |      |          | § F4-Sales                    |
|-------------|------|-------------|------------|----------------------|------------------------|-------|--------|------|----------|-------------------------------|
| Sty         | les  | 2. Stock fo | or Color   | 3. Products          |                        |       |        |      |          | F5-Item Histo                 |
| /eni        | dor: | DKM Style   | c 8070     | OC Color: HAH        |                        |       |        |      |          |                               |
| ws          |      | Style       |            | Color                | Description            | Code  | Depart | Cost | Retail 🔺 | 🖉 F6-Adjust Pric              |
| 8           |      | 80700C      | FWP        | (Flower Parade)      | WRAP                   | REORD | SCRUB  | 7.50 | 15.00    |                               |
| ¥           |      | 80700C      | HAH        | (Harmony Of Hope)    | WRAP                   | REORD | SCRUB  | 6.50 | 13.00    | F8-Show P0                    |
| 8           |      | 80700C      | HHP        | (Hearts Of Hope)     | WRAP                   | REORD | SCRUB  | 7.50 | 15.00    |                               |
| 8           | -    | 80700C      | IHY        | (I Heart You)        | WRAP                   | REORD | SCRUB  | 7.50 | 15.00    | iiii: F9-Print Tag            |
| Ä           | 8.8  | 80700C      | LGF        | (Leaping Frogs)      | WRAP                   | REORD | SCRUB  | 6.50 | 13.00    |                               |
| 8           | -    | 80700C      | OPU        | (Opulence)           | WRAP                   | REORD | SCRUB  | 7.50 | 15.00    | Q F10-Search                  |
| ä           |      | 80700C      | PIX        | (Pink Pixie)         | WRAP                   | REORD | SCRUB  | 6.50 | 13.00    | -                             |
| 8           | 848  | 80700C      | POF        | (Pop Floral)         | WRAP                   | REORD | SCRUB  | 6.50 | 13.00    | and the second second         |
| ¥           |      | 80700C      | SWC        | (Sweet Circles)      | WRAP                   | REORD | SCRUB  | 6.50 | 13.00    |                               |
| 8           |      | 80702       | ALS        | (Alpha Star)         | WRAP                   | REORD | SCRUB  | 7.50 | 15.00    | and all all all all all all a |
| 8           | -    | 80702       | AWD        | (Ancient Wisdom)     | WRAP                   | REORD | SCRUB  | 7.50 | 15.00    | an all and a second           |
| ¥           |      | 80702       | MBH        | (Mariah)             | WRAP                   | REORD | SCRUB  | 7.50 | 15.00    |                               |
| ¥           |      | 80702       | NVV        | (Navy Vibrance)      | WRAP                   | REORD | SCRUB  | 7.50 | 15.00    |                               |
| ¥           | -    | 80702       | ORB        | (Orbitz)             | WRAP                   | REORD | SCRUB  | 7.50 | 15.00    | Store Number:                 |
| ¥           | 848  | 80702       | OSK        | (Osaka)              | WRAP                   | REORD | SCRUB  | 7.50 | 15.00    | Store Manuel.                 |
| 8           |      | 80702       | SBB        | (Spiral Burst Black) | WRAP                   | REORD | SCRUB  | 6.50 | 13.00    | Price Level:                  |
| ¥           |      | 810106      | CBLZ       | 2 (Ceil Blue)        | V-NECK                 | REORD | SCRUB  | 6.15 | 12.30 🛫  | Show inactive                 |

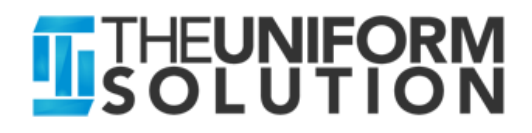

# Setting Up Your Inventory

#### Workshop

- Set up Cherokee to use a pricing formula that multiplies the cost by 2 and adds 2. Round that number to a "Fixed" .95 cents. After saving the changes, apply the pricing formula when prompted. What is the price of a CHE-2074-ALOB-M? \_\_\_\_\_
- Go to the Catalog List and Update Barco using F2-Copy Sync. On Step 2 – Discontinued Styles or Products Step, how many colors are discontinued for the style 41101? \_\_\_\_\_ If you print the list, how many pages are there? \_\_\_\_\_.
   You can cancel the rest of the Catalog Utility if you wish
- Activate the Connected Features for Healing Hands. Circle the features they provide: Product Images EDI ASN's VStock Hint (some are disabled)

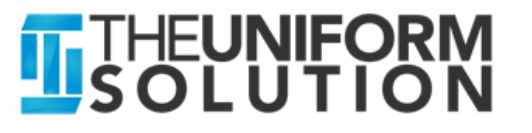

# Creating Sales, Returns, Special Orders, and Using Gift Cards

#### Presentation

- Creating new Sales and Returns
- Modifying transactions and voiding sales
- Using the Scan/Qty field (this very important)
- Adding Customers to Sales Entry transactions
- Creating Special Orders and using Vendor Stock Levels (VStock)
- Selling and redeeming Gift Cards
- End-of-Day Reconciliation and Monthly Cash Flow Reporting

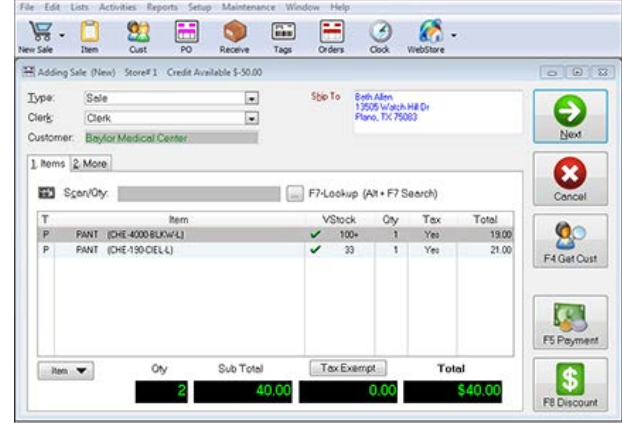

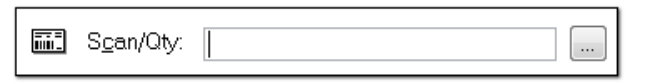

| iearch            |   | Options            |                    |          |               |  |  |  |
|-------------------|---|--------------------|--------------------|----------|---------------|--|--|--|
| ast Name: Johnson | 0 | Search <u>By</u> : | Name               | •        |               |  |  |  |
| irst Name:        |   | V Show partia      | al <u>m</u> atches |          |               |  |  |  |
| Results           |   |                    |                    |          |               |  |  |  |
| Customer          |   | City               |                    | Acct No. | Phone         |  |  |  |
| 🗎 Johnson, Cade   |   | Parker             |                    | 63-1     | (972)578-8089 |  |  |  |
| Johnson, Jack     |   | Parker             |                    | 62-1     | (972)578-8088 |  |  |  |
| Johnson, Luke     |   | Parker             |                    | 61-1     | (972)578-8090 |  |  |  |
| Johnson, Sam      |   | Parker             |                    | 64-1     | (972)578-8091 |  |  |  |
| Johnson, Thomas   |   | Richardson         |                    | 23-1     | (972)964-1453 |  |  |  |
|                   |   |                    |                    |          |               |  |  |  |

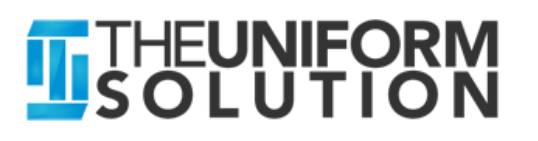

10

### Creating Sales, Returns, Special Orders, and Using Gift Cards

#### Workshop

- Start a new Sales Entry transaction (Ctrl + I) to handle a Purchase, Return, and Special Order
- Add the Barcode "4145" to the transaction (a new purchase)
- Lookup item "BCO-0619-10-34" and set the item as a "Return" The balance should be Zero
- Add the Barcode "4145" to the transaction and indicate it's a "Special Order Item" by pressing "S <Enter>" in the Scan/Qty field. How many items does the Vendor have in-stock? \_\_\_\_\_
- Enter "578-5068" to lookup a customer by phone number. The customer had a discount assigned to their profile.
   What % that has been applied to the items? \_\_\_\_\_
- Press F5 to complete the Sale. 20% of the Order Total is recommended as the Deposit Amount. Complete the Sale by Tendering \$80.
   How much change is given back? \_\_\_\_\_
- Cancel when prompted to print

10/05/2014 Diamond Data Systems, Inc. Mastering the Basics

#### THEUNIFORM SOLUTION

11

# **Using Reorder Points**

#### Presentation

- Overview
- Reports
  - Vendor Comparison
  - Top 40 by Vendor
  - Max/Min Sales Analysis
- Settings Max/Mins

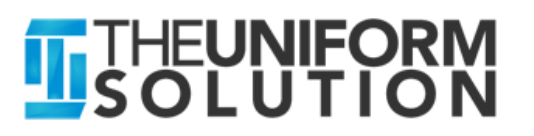

# **Using Reorder Points**

#### Workshop

- On the Inventory List, set the Max/Min values for CHE-190 (All colors and sizes) to the values of Max=4 Min =2
   Hint: Highlight CHE-190-CIEL and Go to the Stock for Color Tab, press Enter on a Size and use the option "All colors and sizes for this style"
- Set the Max/Min values for all XS, 4XL, and 5XL sizes in 190 to: Max = 0 and Min = 0 Hint: use "All colors for this size"
- Set the Max/Min values for all S sizes in 190 to: Max = 2 and Min = 1 Hint: use "All colors for this size"
- Check CHE-190-NAVY to see if it matches the above values

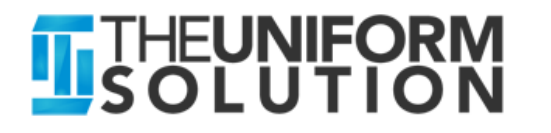

### Creating Purchase Orders and Sending them EDI

#### Presentation

- Special Orders not Placed
- Using Auto-Create
- Using EDI to Send Orders Electronically

| 📅 Auto-Create Purchase Order Options 🕘 Store# 1                                                                                                    |                      |
|----------------------------------------------------------------------------------------------------|----------------------|
| 1. Options       2. Advanced         Include       Inventory below desired stock levels         Special orders that need fulfillment       Drop shipments         Items sold within a date range       Items had been had been had | <u>O</u> K<br>Cancel |
| Vendors to Include                                                                                                    |                      |

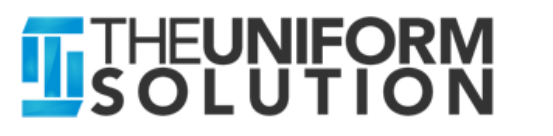

# **Creating Purchase Orders**

#### Workshop

- Task 1 Create Purchase Orders for all Vendors
  - Select Activities > Purchase Orders > F2-Auto-Create
    - Check: Inventory below desired stock levels
    - Check: Special Orders that need fulfillment
    - Check: Drop shipments
    - · Vendors to Include: All
    - Open the Cherokee PO and take a look
  - How many purchase orders were Created? \_\_\_\_\_
- Task 2 Create a PO of Items Sold for Cherokee
  - Select Activities > Purchase Orders > F2-Auto-Create
    - Check: Items sold within a date range
    - Uncheck the other options in Include
    - Vendors to Include: One
    - Vendor: CHE
    - Start Date: 10/01/14 End Date: 10/05/14
    - How many items were ordered for Cherokee this time? \_\_\_\_\_

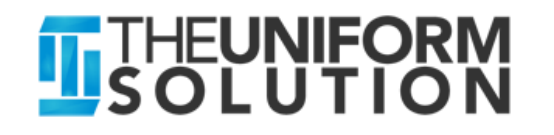

# Receiving Merchandise from PO's and ASN's

#### Presentation

- Receiving Merchandise from a PO and Advance Ship Notice (ASN)
- Adding Items not on a PO (scanning or ASN)
- Printing Tags (Carton or List)
- Matching Items to Special Orders

| 🧐 Receiving and         | l Transfer Lists                                                      |         |     |        |                                       |  |  |  |  |  |
|-------------------------|-----------------------------------------------------------------------|---------|-----|--------|---------------------------------------|--|--|--|--|--|
| Sho <u>w</u> : By Numbe | Show: By Number 🗨 Lists to Show: Purchase Order Receipts 🗨 Store: 1 🖶 |         |     |        |                                       |  |  |  |  |  |
| <u>1</u> . Working On   | 1. Working On 2. Completed                                            |         |     |        |                                       |  |  |  |  |  |
| Ref No.                 | Received From                                                         | Date    | Qty | Total  | E7.Print Specials                     |  |  |  |  |  |
| 110-1                   | Landau Unirolms                                                       | 3725714 | 735 | 061696 | F3-Print<br>F3-Print<br>F10-Get ASN's |  |  |  |  |  |
| List 🔻                  | Ref <u>No</u> .                                                       |         |     |        | Show deleted                          |  |  |  |  |  |

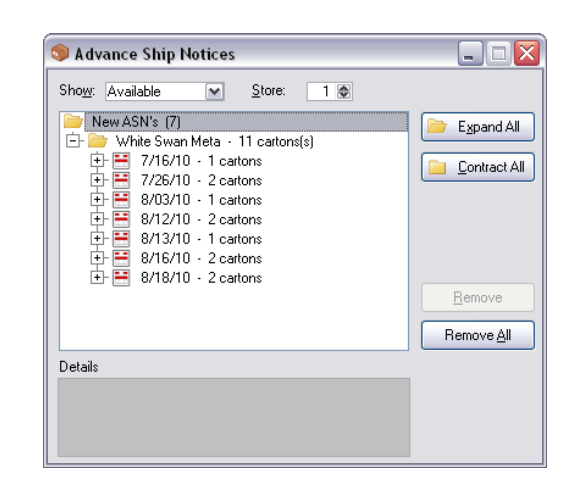

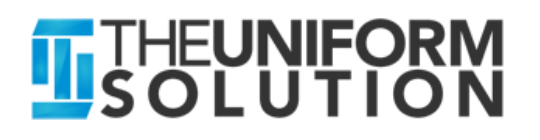

# **Receiving Merchandise**

#### Workshop

- Select Activities > Receiving > List Button > New List
- In the Top Left Entry Fields
  - Type: Purchase Order Receipt
  - Vendor: CHE (Cherokee)
- Select F3 Add ASN
  - Check Add each item to the tag queue at the bottom of the window
  - Select Carton number ending in ..3974 and select Add
  - Select Carton number ending in ..3975 and select Add
  - Select **OK** to Save the cartons to the List, then Select OK to save the List.
  - How many tags are in the Tag Queue? \_\_\_\_\_.
  - Select Cancel on the Tag Queue Options window
     Note: tags are printed by carton and included a carton number tag
- Select OK to save the Receiving list

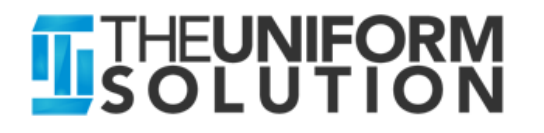

## Failure is a Prelude to Success

- If at first you don't succeed, try, try, try again!
- Check out Dudley's attitude!

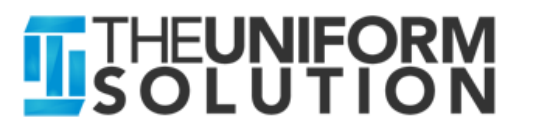

# **Working With Customers**

#### The Customer Form

- Notes Review at POS and Order Entry
- Classifications
- Billing Information
- Credit and Allowance Limits

#### Customer History

- Sales History
- Payment History
- Item History

| General <u>2</u> . Notes 🕃 | Billing Information 4. Sales & Taxes 5. Ship T. | o <u>6</u> . Credit Card & Contact <u>7</u> . WebStore |              |
|----------------------------|-------------------------------------------------|--------------------------------------------------------|--------------|
| Name                       |                                                 | More Information                                       | <u>0</u> K   |
| Las <u>t</u> or Company:   | Cade                                            | Phone: Home 🖵                                          |              |
| Fjrst:                     | Johnson                                         | Phone 2 Home 💌                                         | Lanc         |
| Addre <u>s</u> s:          | 5216 Edgewater Court                            | <u>F</u> ax:                                           |              |
| Addre <u>s</u> s2:         |                                                 | Contact:                                               |              |
| Addre <u>s</u> s3:         |                                                 | Class: WALK Q                                          |              |
| City & State:              | Parker TX                                       | Promo: YELL                                            |              |
| Zip & Country:             | 75094                                           | License:                                               |              |
| Emajl:                     | cade@verizon.net                                | Birthday:                                              |              |
|                            | Created by the WebStore                         | Cre <u>d</u> it is bad                                 |              |
| Discounts and Pricin       | g                                               | Work Location                                          | *click for a |
| <u>P</u> ricing:           | Discount off retail 📮 Amo <u>u</u> nt: .10 🖈    | Location:                                              | 5            |
| Price Le <u>v</u> el:      |                                                 |                                                        |              |
| Cashaali                   |                                                 | Phone                                                  | 100          |

| 📋 Item Sales History for Blake Burger  |              |           |          | - • •             |
|----------------------------------------|--------------|-----------|----------|-------------------|
| Sho <u>w</u> : By Item 💌 🔲 Show Detail |              |           |          | 👌 F9-Print List   |
| 1. Sales                               |              |           |          | 1                 |
| Item                                   | Item No.     | Qty Price | Total    |                   |
| BC0-619-10-36                          | 4,14         | 7 1 26.10 | 26.10    |                   |
| LAN-0298-BKT-ONE                       | 1,50         | 7 4 6.50  | 26.00    |                   |
| LAN-7502-BNP-L                         | 1,54         | 9 4 15.00 | 60.00    |                   |
|                                        |              |           |          |                   |
|                                        |              |           |          |                   |
|                                        |              |           |          |                   |
|                                        |              |           |          |                   |
|                                        |              |           |          |                   |
|                                        |              |           |          |                   |
|                                        |              |           |          |                   |
|                                        |              |           |          |                   |
|                                        |              |           |          |                   |
|                                        |              |           |          |                   |
|                                        | Total Qty: 9 | Total:    | \$112.10 |                   |
|                                        |              |           |          | I Hide ∠ero Uty's |
|                                        |              |           |          |                   |

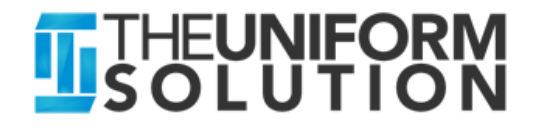

# **Working With Customers**

#### Workshop

- Task 1
  - Select "Ayers, Steve" from the Customer List
  - Add the following to the "Notes" for the customer:
     "Please call and verify all purchases use a valid purchase order number"
  - Check the box below the notes:
     "Review Customer Notes when selected in Sales Entry"
  - On the "Billing Information Tab", select "Allow Sales on Account" and set a "Credit Limit of\$500.
  - Save the Record
- Task 2
  - Start a new invoice (Crtl + I)
  - Enter "Ayers" in the Scan/Qty field and press Enter
  - What did you hear? \_\_\_\_\_\_
  - What is the "Credit Available" shown in the Title Bar? \_\_\_\_\_

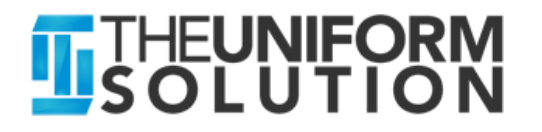

### Delivering and Canceling Special Orders

#### Presentation

- Special Orders are NOT a Sale until Delivered
- How to Deliver Special Orders
- How to Cancel a Special Order

| S All                 | Special Or         | ders        |                                                 |      |          |      |     |       |   |                 |
|-----------------------|--------------------|-------------|-------------------------------------------------|------|----------|------|-----|-------|---|-----------------|
| Sho <u>w</u><br>Limit | : By Numb          | er 💌        |                                                 |      |          |      |     |       |   | 5 F4-Total      |
|                       | Delivery r         | equired     | <u>P</u> ast due date                           |      |          |      |     |       |   | 🔯 F5-Payment    |
|                       | ltems with         | n a balance |                                                 |      |          |      |     |       |   |                 |
|                       | Show all           | stores      | Store No. 1 🗧 📃 Show locally owned              |      |          |      |     |       |   | F6-Notes        |
| <u>1</u> . Sa         | les <u>2</u> . Spe | cial Orders | 3. Layaways 4. Gift Cert 5. Quotes 6. WebStore  |      |          |      |     |       |   | F7-Order Detail |
|                       |                    |             |                                                 |      | n Proces | s    | 0   | pen   |   | 18-Deliver/Adj  |
| U                     | Irder No.          | Date        | Sold To                                         | Need | PO       | Work | Qty | Ready |   | E9-Print        |
|                       | 1-1                | 9/09/13     | Glen Estes (Baylor Medical Center) - Pickup     |      |          |      | 3   | 3     |   |                 |
|                       | 3-1                | 9/09/13     | Thomas Johnson (Complete Dental Care) - Pickup  |      | 6        |      | 10  | 4     |   | S F10-Fax       |
|                       | 5-1                | 9/10/13     | Christine St George - Pickup                    |      | 10       |      | 14  | 4     |   |                 |
|                       | 9-1                | 9/11/13     | James Harrington - Pickup                       |      | 3        |      | 3   |       |   |                 |
|                       | 15-1               | 9/12/13     | August Keeler - Pickup                          |      | 8        |      | 8   |       |   |                 |
|                       | 19-1               | 9/16/13     | Ammar Abuarja (Plano Surgery Center) - Pickup   |      |          |      | 12  | 12    |   |                 |
|                       | 21-1               | 9/17/13     | Paul Duckett - Pickup                           |      |          |      | 5   | 5     |   |                 |
|                       | 100-1              | 9/18/13     | Blake Burger - Pickup                           |      |          |      | 3   | 3     |   |                 |
|                       | 101-1              | 9/18/13     | Blake Burger - Pickup                           |      |          |      | 2   | 2     |   |                 |
|                       | 106-1              | 9/20/13     | Armando Chavez (Baylor Medical Center) - Pickup |      |          |      | 2   | 2     |   |                 |
|                       | 109-1              | 9/26/13     | Renee Culbreath - Pickup                        |      | 2        |      | 3   | 1     |   |                 |
|                       | 110-1              | 9/26/13     | Blake Burger - Pickup                           |      | 3        |      | 3   |       |   |                 |
|                       | 111-1              | 9/26/13     | Glen Estes (Baylor Medical Center) - Pickup     |      | 1        |      | 6   | 5     |   |                 |
|                       | 112-1              | 9/26/13     | Cade Johnson - Pickup                           |      | 3        |      | 4   | 1     |   |                 |
| 9                     | 114-1              | 10/02/13    | Brian Abbey - Pickup                            |      |          |      | 1   | 1     | - |                 |
|                       | Order 🔻            |             | Ref No.                                         |      |          |      |     |       |   | Show deleted    |
|                       |                    |             |                                                 |      |          |      |     |       |   | Show quantities |

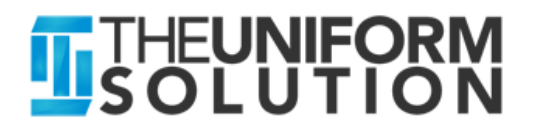

### Delivering and Canceling Special Orders

#### Workshop

- Task 1 Delivering a Special Order
  - Select the "Orders" button on the Toolbar or press Ctrl + 0
  - Find Order #21, highlight it on the list, and Press F8-Deliver/Adjust
  - Select OK to Deliver all received items
  - Add the Barcode 4145 to the transaction as another purchase today
  - Select F5-Payment
  - Tender **\$90** Cash to complete the transaction
  - Cancel Sales Entry
- Task 2 Canceling a Special Order with a Deposit
  - Find Order # 1, highlight it, and press Enter to Edit the Special Order
  - Delete each line item off the special order by right-clicking each line item or by pressing the Delete key while highlighted
  - Press F5 to Refund the original Deposit made in Cash. How much refund is due to the customer? \_\_\_\_\_

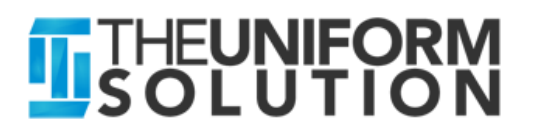

# Recording Customer Payments on Account

#### Presentation

- How To Enter a Payment
- Sorting Options for Unpaid Invoices
- Using Auto-Apply and Clear

| 💽 Adding Pay      | yment (Ne                               | ew) Store#    | 1 - Acct No. 57-1                      |        |                  |           | - • •           |
|-------------------|-----------------------------------------|---------------|----------------------------------------|--------|------------------|-----------|-----------------|
| Payment Acti      | ion                                     |               |                                        |        |                  |           | Nevt            |
| Payment           | 💿 Paid                                  | Out 💿 Ap      | ply Credits                            |        | <u>D</u> ate:    | 9/17/14 🔳 |                 |
| <u>C</u> ustomer: | Baylor Me                               | edical Center |                                        | Q      | <u>A</u> mount:  | 75.78     | <u>0</u> K      |
|                   | ☑ Only lookup billed accounts<br>lotes: |               | accounts                               |        | Paid By: Check   | -         |                 |
| Notes:            |                                         |               |                                        |        | Bef No I         |           | Cancel          |
| 110003.           |                                         |               |                                        |        |                  |           |                 |
| Transactions      | with <u>B</u> aland                     | ces to Show   |                                        |        |                  |           |                 |
| Sales             | Special                                 | Orders 🔘      | Layaways 🔘 Gift Certificates 🔘 All Ite | ms     |                  |           | F2-Auto Apply   |
| (Payment to       | o apply to th                           | e selected tr | ansaction)                             | 100    | Pavment:         |           | E4 Clear All    |
|                   |                                         |               |                                        | -99    |                  |           | F4-Cleal All    |
| Date              | Туре                                    | Ref No.       | Sold To                                | Total  | Amt Due          | Payment   |                 |
| 9/12/13           | Invoice                                 | 14-1          | Chavez, Armando                        | 224.6  | 8 224.68         | 0.00      |                 |
| 9/20/13           | Invoice                                 | 104-1         | Chaves, Armando                        | 119.0  | 8 119.08         | 0.00      |                 |
| 9/20/13           | Invoice                                 | 105-1         | Chavez, Armando                        | /5./   | 8 /5./8          | /5./8     |                 |
| 10/02/13          | Invoice                                 | 124.1         | Baylor Medical Center                  | 19.4   | 9 19.49          | 0.00      |                 |
| 10/02/13          | Invoice                                 | 124-1         | Estes, Gien                            | 33.0   | 5 33.56          | 0.00      |                 |
| 1/02/13           | Invoice                                 | 120-1         | Chavez, Armando                        | 67.1   | 2 67.12          | 0.00      |                 |
| 1/0//14           | Invoice                                 | 107.1         | Chavez, Armando                        | 108.2  | 0 108.20         | 0.00      |                 |
| 4/2//14           | Invoice                                 | 1471          | Baylor Medical Center                  | 57.1   | 2 67.12          | 0.00      |                 |
| 3/16/14           | Invoice                                 | 147-1         | Baylor Medical Center                  | 100.0  | 100.00           | 0.00      |                 |
|                   |                                         |               |                                        | Totals | 815.08           | 75.78     |                 |
| Item 🔻            | •                                       |               | Search By                              |        | 2                |           |                 |
|                   |                                         |               |                                        |        | Unapplied Amount | 0.00      | 📝 Print receipt |

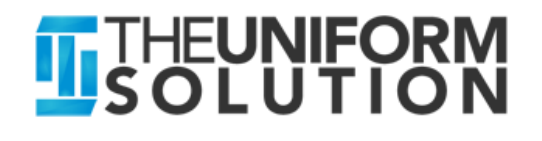

# Recording Customer Payments on Account

- Workshop
  - Select Activities > Receive Payments or Press Ctrl + Y
  - Enter "Baylor Medical Center" as the customer
  - Enter a Check payment in the amount of \$419.54
  - Enter the Ref Number as the Check No. 219471
  - How many invoices does that payment get applied to? \_\_\_\_\_
  - Select Ok to save the payment

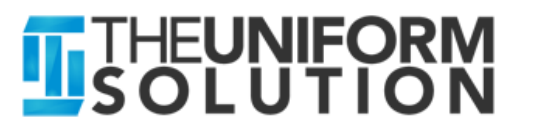

### Using Contracts for Customers, Store Sales, and Group Sales

#### Presentation

- Contracts contain lists of items with a preset price or discount
- Can be assigned to a customer, the store, or a Group in the WebStore
- Have an "active" date range

| Name:         Spring           Category:         SALE           Start Date:         10           End Date:         10           1. Items         2. More | Sale                              | Contract Purch<br>Quantity:<br>Amount:<br>Retail:<br>Cost: | ases<br>0.00<br>0.00<br>0.00 | <u>D</u> K<br>Cancel |
|----------------------------------------------------------------------------------------------------|-----------------------------------|------------------------------------------------------------|------------------------------|----------------------|
| Scan/Amt:                                                                                                    | F7-Lookup (Alt + F7 Search)       | 🔽 Always <u>u</u> se                                       | e the contract price         |                      |
| Discount                                                                                                    | Item                              | Sold                                                       | Pricing                      |                      |
| Item                                                                                                    | CH-190 (All Colors and Sizes)     |                                                            | 20% off retail               |                      |
| Item                                                                                                    | DKM-810106 (All Colors and Sizes) |                                                            | 10% off retail               |                      |
| Item                                                                                                    | LAN-7502 (All Colors and Sizes)   |                                                            | 20% off retail               |                      |
| Item                                                                                                    | LAN-8320 (All Colors and Sizes)   |                                                            | 25% off retail               |                      |
| Item                                                                                                    | PCH-0248W (All Colors and Sizes)  |                                                            | 20% off retail               |                      |
| Item 🔻                                                                                                    | Note <u>s</u> —                   | eview contract note                                        | s at the point of sale       | _                    |
|                                                                                                    |                                   |                                                            | *                            | Show delete          |

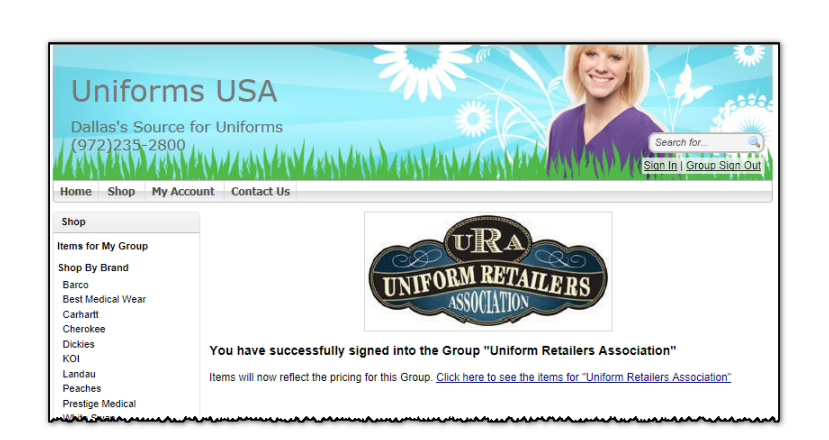

#### **THEUNIFORM** SOLUTION

# **Using Contracts**

#### Workshop

- Select Lists > Contracts and Edit the "Fall Sale" Contract
- Add a new item by pressing "F7" and enter the item WKS (Vendor) and 6016A (Style). Leave the color and size blank. Set the discount to 20% off Retail
- Save the Contract
- Select Setup > Store > Update Store Setting > Pricing Tab. Set "Fall Sale" in the Contract field.
- Start a new Sale (Ctrl + I). Notice next to the item button it says "Store Contract Active"
- Enter 113340 in the Scan/Qty field
- What is the price of the item? \_\_\_\_\_

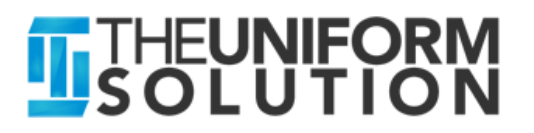

# **Clocking In/Out**

#### Presentation

#### The Time Clock tracks employee time

- Clock In/Out records "Work" time
- Time Clock List can record "Holiday", "Sick", "Vacation" and "Personal" time that can be set to "Unpaid" if desired
- Time Clock Summary and Detail Reports
  - Calculate Overtime for you

| 09/17/14             |              | Ui                 | niforms USA   |                |             |        | Page 1 |
|----------------------|--------------|--------------------|---------------|----------------|-------------|--------|--------|
| 9:57 AM              |              | Time               | Clock D       | Detail         |             |        |        |
|                      | September 14 | - 20, 2014 - All S | tores - Overt | ime > 40 Hours | Per Week    |        |        |
|                      |              | Date               | •             | Time           | e           | He     | ours   |
| Employee             | Туре         | In                 | Out           | In             | Out         | Unpaid | Paid   |
| Clerk                | Work         | 9/14/14            | 9/14/14       | 9:48 AM        | 5:00 PM     |        | 7.20   |
| Clerk                | Sick         | 9/15/14            | 9/15/14       |                |             |        | 8.00   |
| Clerk                | Vacation     | 9/17/14            | 9/17/14       |                |             |        | 8.00   |
| Clerk                | Holiday      | 9/17/14            | 9/18/14       |                |             |        | 16.00  |
| Clerk                | Personal     | 9/18/14            | 9/19/14       |                |             |        | 16.00  |
| Total Hours forClerk |              |                    |               |                | Total       |        | 55.20  |
|                      |              |                    |               |                | Regular     |        | 40.00  |
|                      |              |                    |               |                | Overtime    |        | 15.20  |
| Grand Total Hours    |              |                    |               |                | Total Hours |        | 55.20  |
|                      |              |                    |               |                | Regular     |        | 40.00  |
|                      |              |                    |               |                | Overtime    |        | 15.20  |

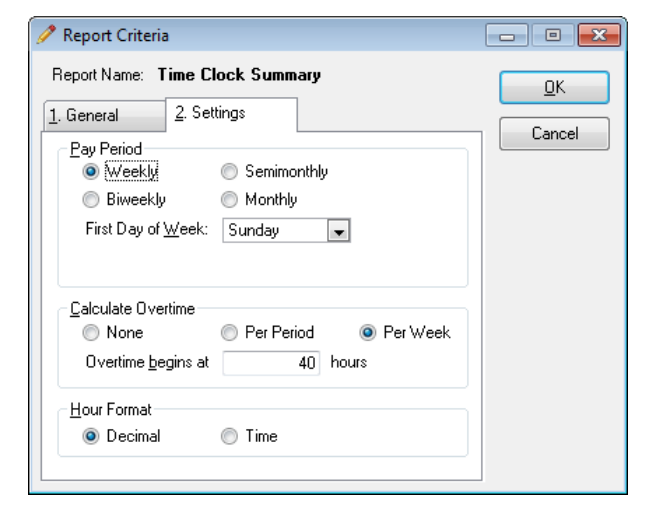

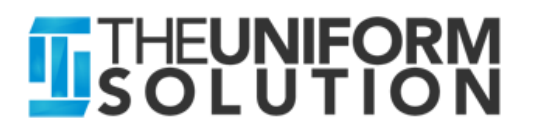

| 🥸 Clock Ir  | /Out                          | - • ×  |
|-------------|-------------------------------|--------|
| Please ente | er your username and password |        |
| Employee:   | Clerk 🗨                       |        |
| Password:   |                               | Cancel |
| Action:     | Clock In @ 9:50:12 AM         |        |

# **Clocking In/Out**

#### Workshop

- Task 1
  - Select Activities > Clock In/Out or Press Ctrl + K
  - Set the user to "Clerk" and enter the Password "OK"
  - What "Action" is displayed? \_\_\_\_\_\_
  - Select the OK button

#### Task 2

- Select Activities > Clock In/Out or Press Ctrl + K
- Set the user to "Clerk" and enter the Password "OK"
- What "Action" is displayed? \_\_\_\_\_\_

#### • Task 3

• Select Lists > Time Clock to view the entry you just made

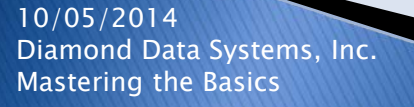

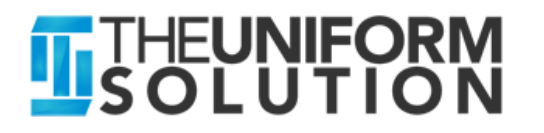

# Using Email

#### Presentation

- The Uniform Solution
  - Email Invoices, Account Statements, and Reports
- The WebStore

Mastering the Basics

• Used to create new accounts, receive order notification, and more..

| General 2. Inventory 3. More 4. Cor<br>Options                                   | untry <u>5</u> . Professi        | onal                                                  |                                                | <u>0</u> K                                                             |                                                                                                    |     |
|----------------------------------------------------------------------------------|----------------------------------|-------------------------------------------------------|------------------------------------------------|------------------------------------------------------------------------|----------------------------------------------------------------------------------------------------|-----|
| Enable multiple retail pricing levels                                            | 3                                |                                                       |                                                | Cancel                                                                 | j                                                                                                    |     |
| Email  Enable outgoing email features                                            | Use SSL for S                    | Gecure Email (r                                       | ormally off)                                   |                                                                        |                                                                                                    |     |
| Outgoing <u>M</u> ail Server (SMTP) :                                            | smtp.gmail.com                   |                                                       |                                                |                                                                        |                                                                                                    |     |
| <u>U</u> ser Name * :<br>Pass <u>w</u> ord * :                                   | david.johnson<br>testemail       | Printer an<br><u>1</u> . General                      | d Output Select                                | tion - Special Ore                                                     | lers                                                                                                    |     |
| *Some SMTP servers do not require<br>settings blank if this is the case (or if ; | a user name or<br>you cannot get | Pri <u>n</u> ter:<br><u>T</u> ype:<br>Mo <u>d</u> el: | HP LaserJet 405<br>Receipt<br>Epson            | 0 Series                                                               | <ul> <li></li> <li></li> <li><td>Can</td></li></ul> | Can |
|                                                                                  |                                  | Note: To in<br>assig                                  | stall additional printe<br>nments, use the Wir | ers or to change port<br>indows Control Panel.                         |                                                                                                    | Pr  |
|                                                                                  |                                  | Print on:                                             | Receipt Paper (C                               | Continuous)<br>e printing <u>C</u> opies: [<br>e printing from Sales B | 1 🐼                                                                                                    | PI  |

| Creating Ema                           | il (Invoice) for Customer (Blake Burger)                                |   |                       |
|----------------------------------------|-------------------------------------------------------------------------|---|-----------------------|
| <u>1</u> . General <u>2</u> . Mo       | ne                                                                      |   |                       |
| Erom:                                  | David Johnson                                                           |   | Send                  |
| <u>Τ</u> ο:                            | blake@verizon.net                                                       |   | Cancel                |
| S <u>u</u> bject:<br>Attachments:      | (1) Special Order #101-1 - October 22, 2009.pdf (attachment_1_0001.pdf) |   | Save as <u>D</u> raft |
| Forma <u>t</u> Settings<br>Font: Arial | ▼ 10 ▼ Regular ▼ Black ▼ Background: White                              |   |                       |
| Your order i                           | s attached. Please call with any questions.                             |   |                       |
|                                        |                                                                         | ~ |                       |
| David Johns<br>Uniforms US             | on<br>SA                                                                |   |                       |
|                                        |                                                                         |   | Save as Default       |

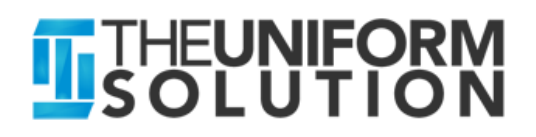

## Physical Inventory and QuickLoad

#### Presentation

- Use QuickLoad to print tags and add stock
- Use Physical Inventory to Take a Physical Inventory
  - Clear any existing count
  - Scan the store or a vendor
  - Run Physical Inventory Comparison/Exception reports
  - What is a "Cycle Count"? It only updates what you enter.

| 🖬 QuickLoad - Add Scans | to Inventory (Scanning Active) | - • ×         |
|-------------------------|--------------------------------|---------------|
| 1. Scanning 2. Options  |                                |               |
| iiii. S <u>c</u> an:    | F7-Lookup                      | <u>S</u> tart |
| Barcode                 | Item                           | Stop          |
| 4145                    | BCO-0619-10-32                 |               |
| 4190                    | BCO-51124-108-L                |               |
| 6541                    | 🔺 **Invalid Scan**             |               |
| 3265                    |                                |               |
| Total Sr                | cans: <b>3</b> Current Scans:  | 3             |
| Item  Printing          | price tags every 20 scans      | -             |

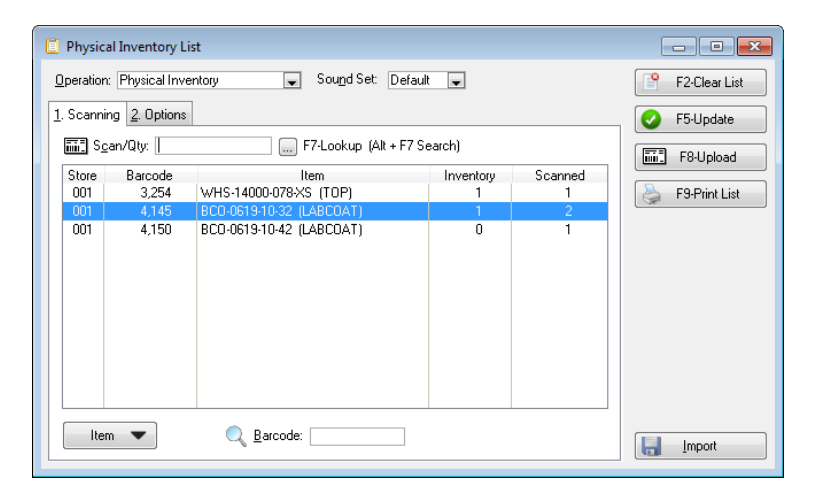

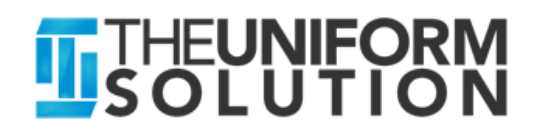

### Software Updates and Support Resources

#### Update Your Software Monthly

- Maintenance > Updates > Check for Program Updates
- X-Charge Merchant Portal
  - Access X-Charge transaction history
  - Help > X-Charge Merchant Portal
- On-Line Help in The Uniform Solution
  - Help > Contents
  - Help > Training Courses
  - F1 from any active screen

#### On-Line Documentation

- <u>www.theuniformsolution.com</u>
- Support > Documentation
  - Getting Started Guide
  - Multi–Store Guide
  - WebStore Guide

• Keyboard Shortcut Guide 10/05/2014 Diamond Data Systems, Inc. Mastering the Basics

|                         | Login Please enter your User ID and Password to continue.                                                                                                    |
|-------------------------|----------------------------------------------------------------------------------------------------|
|                         | User ID:                                                                                                    |
| P The Uniform Solution  | Password:                                                                                                    |
| Hide Back Print Options |                                                                                                    |
| Lonrense Index   Search | Vinativew Overview Each year we make The Uniform Solution an even better product by adding new features that you will find useful and empowering. To see what was added during each major release, just select one of the links below. What's New for 2009/2011/2012 Summary 2019/2011/2012 Detailed Feature Listing What's New for 2009 Summary 2008 Detailed Feature Listing What's New for 2007 Summary 2008 Detailed Feature Listing What's New for 2007 Summary 2007 Detailed Feature Listing What's New for 2007 Summary 2008 Detailed Feature Listing What's New for 2007 Summary 2007 Detailed Feature Listing What's New for 2007 Summary 2007 Detailed Feature Listing What's New for 2007 Summary 2007 Detailed Feature Listing |

MERCHANTPOPTAL

The Uniform Solution

| Document Name                                                                                                    | Date Updated | File                                     |
|----------------------------------------------------------------------------------------------------|--------------|------------------------------------------|
| QuickStart Guide<br>The QuickStart Guide is essential for new users. It provides a<br>detailed review of concepts and program navigation plus a "Quick<br>Tour" of the major store operations.                | June 2013    | The Uniform Solution<br>QuickStart .pdf  |
| Multi-Store Guide<br>The Multi-Store Guide is essential for companies with multiple<br>stores. It explains the concepts and functionality for multi-store<br>operations and the data synchronization process. | June 2013    | The Uniform Solution Multi-<br>Store.pdf |
| WebStore Guide<br>The WebStore Guide provides an in-depth review of concepts,<br>setup, and deployment of the seamlessly integrated WebStore<br>component of The Uniform Solution.                            | June 2013    | The Uniform Solution<br>WebStore.pdf     |
| Keyboard Shortcut Guide<br>The Keyboard Shortcut Guide provides a quick reference of<br>different keyboard shortcuts designed to enhance speed when<br>using The Uniform Solution.                            | June 2013    | Keyboard Shortcut Guide.pdf              |

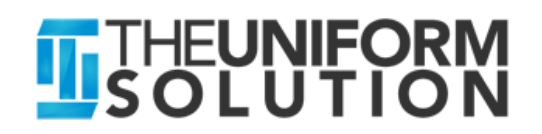

# Conclusion

- I hope you have learned quite a bit today
- Maybe you have "got it" more than you did when we started (like Dudley seems to in this next clip)
- The Wild Hogs conclusion as they reach the West Coast

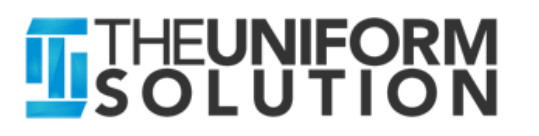

# **Tips and Tricks Appendix**

- Keyboard Navigation
- Procedure Hot Keys
- Date Entry Fields
- Inventory Search
- Customer Search
- Work Order Forms
- Working with Images
- The Scan/Qty Field
- More

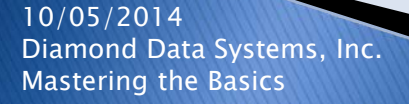

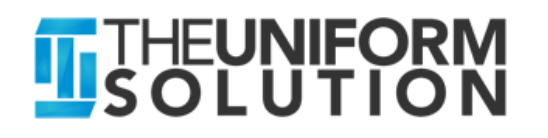

# **Keyboard Navigation**

- The Mouse is convenient
- The Keyboard is fast
- List Options

| Кеу              | Action                        |  |  |
|------------------|-------------------------------|--|--|
| Ctrl + L         | Select the List box           |  |  |
| Ctrl + Page Up   | Go to the top of the List     |  |  |
| Ctrl + Page Down | Go to the bottom of the List  |  |  |
| Insert           | Add a record the List         |  |  |
| Enter            | Change the highlighted record |  |  |
| Delete           | Delete the highlighted record |  |  |
| Alt+ Down        | Display the List Popup Menu   |  |  |
| Alt+ #           | Select the Tab with the #     |  |  |

10/05/2014 Diamond Data Systems, Inc. Mastering the Basics

#### THEUNIFORM SOLUTION

## **Procedure Hot Keys**

| ltem                     | Hot Key    |
|--------------------------|------------|
| Gift Card Balance        | Ctrl + G   |
| Create Invoices          | Ctrl + I   |
| Inventory List           | Ctrl + N   |
| Purchase Order List      | Ctrl + P   |
| Receiving List           | Ctrl + R   |
| Customer Search          | Ctrl + A   |
| Inventory Search         | Ctrl + F   |
| Open Special Orders      | Ctrl + O   |
| Clock In/Out             | Ctrl + K   |
| Log Off (Hint File Menu) | Ctrl + F10 |
| On-Line Help             | F1         |

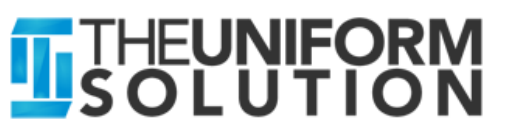

# **Date Entry Fields**

Date entry fields use hot keys to set the date to frequently used values

<u>D</u>ate: 10/14/12 🧰

| Кеу              | Resulting Date | Purpose                                |
|------------------|----------------|----------------------------------------|
| М                | 10/01/12       | Date set to first day of month         |
| Н                | 10/31/12       | Date set to last day of month          |
| Т                | 10/14/12       | Date set to today                      |
| Numeric Keypad+  | 10/15/12       | Date incremented 1 day                 |
| Numeric Keypad - | 10/14/12       |                                        |
| Y                | 1/1/12         | Date set to first day and moth of year |
| R                | 12/31/12       | Date set to last day and month of year |
| Arrow Down       | Pops Calendar  | Calendar is popped up                  |

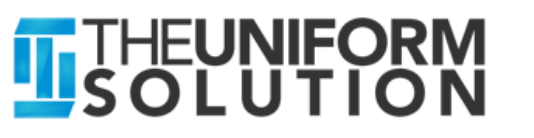

# Sales Entry Tips

| 🗄 Adding Sale (New) Store# 2                                                                                                    |                           |                                                                    |
|----------------------------------------------------------------------------------------------------|---------------------------|--------------------------------------------------------------------|
| Iype:       Sale         Clerk:       Owner         Customer:       Cash Sale         1. Items       2. More         II. Items       2. More         III. Scan/Oty: | -Lookup (Alt + F7 Search) | Next<br>Cancel                                                     |
| T         Item         Qty           P         MISC (MISCELLANEOUS)         1                                                                                       | Action/Key                | Result                                                             |
| P LABCOAT (BCO-0619-10-32) 1<br>P LABCOAT (BCO-0619-10-34) 1                                                                                                    | Ctrl+ Up                  | Move an item on a transaction up                                   |
|                                                                                                    | Ctrl+ Down                | Move an item on a transaction down                                 |
| Qty         Sub Total         Tax 8.25%           3         70.00         5.78                                                                                      | Ctrl+ Arrow<br>Right      | Copy the billing address to the shipping address                   |
|                                                                                                    | F6                        | View or enter item notes                                           |
|                                                                                                    | F7                        | Lookup an Item                                                     |
|                                                                                                    | Alt+ F7                   | Use Inventory Search to find an item or <b>items on a Contract</b> |

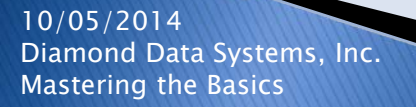

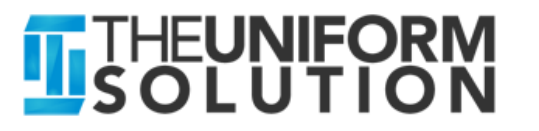

## **Inventory Search**

- This utility may be the one of the most valuable and under-utilized options in the program
  - Performs Price and Stock level checks (for all stores)
  - Finds items matching styles descriptions and sizes
  - Enables item selection from Sales, PO, and Receiving Entry

| 🔲 Inventory Search                                                                                                    |                                                                                                    | _ 🗆 🔀                                  |
|----------------------------------------------------------------------------------------------------|----------------------------------------------------------------------------------------------------|----------------------------------------|
| Inventory Search  Quick Search / Price Lookup  Barcode:  Search Criteria  I. General 2. More 3. Pricing 4. Contract  Yendor:  Color:  Color: Color: Color: | Search Besults  Tems Found  Tems Found  Tems Found  Tems Found  Tems Found  Tems Found  Tems 1031 (PANT)  Tems 1031 (PANT)  Tems 2074 (PANT)  Tems 2074 (PAN | F4-Go To<br>Expand All<br>Contract All |
| Show stock levels (increases search time)                                                                                                    |                                                                                                    |                                        |
| Only list items with stock                                                                                                    |                                                                                                    |                                        |
| Clear Q F2-Search                                                                                                    |                                                                                                    | Show image                             |

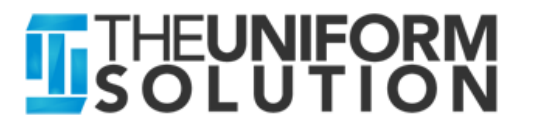

### **Customer Search**

- Quickly locates customers by name, account number, alternate account number, employee id, and phone number
- Partial matches and auto-select
- Activities > Customer Search or Ctrl + A

| 🐮 Customer Search      |                        |                       |                        | _ 🗆 🔀 |
|------------------------|------------------------|-----------------------|------------------------|-------|
| 1. Search 2. Quick Add |                        |                       |                        |       |
| Search                 | Options                |                       |                        | _     |
| Last Name: Johnson     | 🤍 🧧 Search <u>B</u> y: | Name                  | ~                      | _     |
| <u>F</u> irst Name:    | Show pa                | rtial <u>m</u> atches |                        |       |
| Results                |                        |                       |                        |       |
|                        | Lity<br>Plano          | Acct No.              | Phone (21 / 1922, 2292 |       |
| Johnson II, Paul       | Bichardson             | 62-1                  | (214)923-3283          |       |
| Johnson, Big E         |                        | 78-1                  | (2.1.)020 0200         |       |
| Johnson, Cade          | Parker                 | 71-1                  | (972)235-2800          |       |
| Johnson, Charles       |                        | 79-1                  |                        |       |
| Johnson, Christopher   |                        | 75-1                  |                        |       |
| Johnson, David         | Parker                 | 66-1                  | (972)578-8048          |       |
| Johnson, Erica         | Plano                  | 72-1                  | (214)923-3283          | ~     |
|                        | 😒 F2-New               | 🥂 🕺 F3                | -Edit                  | Clear |

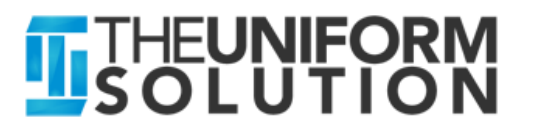

# Work Order Forms

- Collect Information about work required for items on sales and orders
- Are User Definable with Customizable Options
  - Entry, Date, Notes, Drop Lists, Check boxes Headings and Signature Lines
- Added to Sales Entry and Contract Items
- Work Order Details are printed below the item on the Sales Entry transaction
- Work orders can be added to WebStore purchases and automatically have a fee added to the item

|              | PANT<br>2074 bv Cherokee<br>Color: Aloe (ALOB)<br>Size: L<br>Item # 000100003 | Modif<br>Discount:<br>Item:<br>Item Total: | y Remove<br>\$2.00<br>1 × \$18.00<br>\$18.00 |
|--------------|-------------------------------------------------------------------------------|--------------------------------------------|----------------------------------------------|
| Continue Sho | pping Checkout                                                                | Total:                                     | \$18.00                                      |

| 🗄 Previewing Work Order Entry |                                   |          |       |  |  |
|-------------------------------|-----------------------------------|----------|-------|--|--|
| Work Order Form:              | Embroidery - Std                  | <b>×</b> | Close |  |  |
| Details and Specifications    |                                   |          |       |  |  |
| *****                         | *** Standard Embroidery ********* |          |       |  |  |
|                               | 🔜 <u>R</u> ush Order              |          |       |  |  |
| <u>R</u> ush Due Date:        |                                   |          |       |  |  |
| Location:                     | Right Chest                       | ~        |       |  |  |
| <u>F</u> ont:                 | Block                             | ~        |       |  |  |
| <u>T</u> hread Color:         | Navy                              |          |       |  |  |
| <u>T</u> ext:                 | Dr. David Johnson                 |          |       |  |  |
| Additional Comments:          |                                   | <u> </u> |       |  |  |
|                               |                                   |          |       |  |  |
| <u>S</u> ignature:            |                                   |          |       |  |  |
|                               |                                   |          |       |  |  |
|                               |                                   |          |       |  |  |
|                               |                                   |          |       |  |  |

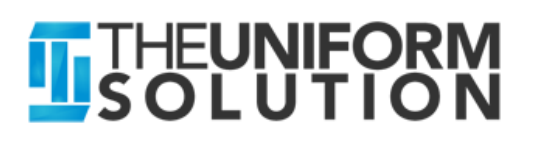

# Working with Images

- > The Image List is used to store images in the program
- Images are automatically resized to a maximum resolution keeping file sizes smaller
- Images in the Image List can be assigned to Items, Vendors, Departments, Colors, Customers, Contracts, and Users
- Images are displayed throughout the program and in the WebStore
- Images are saved in data backups

   (automatically downloaded vendor images are not saved in the backup)

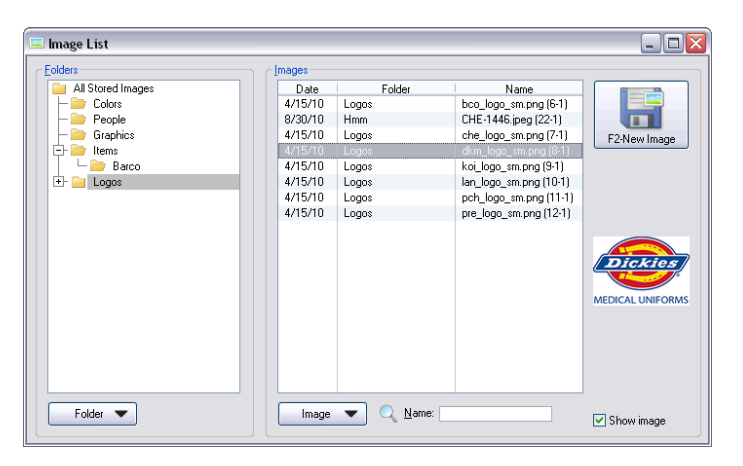

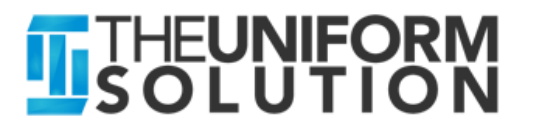

# Activating Connected Features for a Vendor

 For each "Connected" Vendor on the Vendor List, select the company in the Connected Options
 Company drop list

| 🧷 Changing Vendor (Barco Uniforms)                                                                                                    | - • •           |
|----------------------------------------------------------------------------------------------------|-----------------|
| 1. Company       2. Notes       3. Purchasing       4. Pricing       5. Catalog       6. WebStore         General       PO       Defaults       Connected Options |                 |
| Company: Barco Uniforms                                                                                                    | Cancel          |
| <ul> <li>Download and Show Product Images*</li> <li>Enable Direct EDI*</li> <li>Download Advance Ship Notices*</li> <li>Check Vendor Stock Status*</li> </ul>     |                 |
|                                                                                                    | Vendor Provided |
|                                                                                                    | Barco           |
| *Features that are disabled are not offered by the company                                                                                                    |                 |
|                                                                                                    | 🔲 Set inactive  |

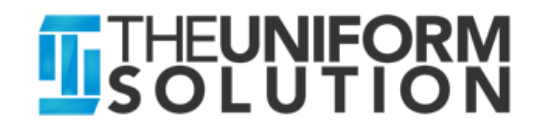

# The UPC Barcode

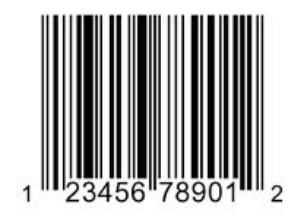

#### Definition

- Universal Product Code
- A universally unique number issued by GS1.org
- 12 or 13 digits (8 is common in grocery industry)

#### Why it matters

 This number is used in EDI, ASN, and Vendor Stock reporting and is key because it provides an exact match between an item in The Uniform Solution and the vendor's system

| 1. General 2. More   Sige:   32   Sort:   320   Settings for color 10   UPC:   014302774248   Alt No:   Vendor No:   Barcode:   4,145     Vendor Provided     Vendor No:   UPC.   1. General 2. More     Settings for color 10   UPC:   014302774248   Alt No:   Vendor No:   Barcode:   4,145     Vendor No:   UPC.   1. General 2. More   Vendor No:   UPC:   014302774248   Alt No:   Vendor No:   UPC:   1. General 2. More   Vendor No:   UPC:   1. General 2. More   Vendor No:   UPC:   014302774248   Alt No:   Vendor No:   UPC:   1. General 2. More   Vendor No:   UPC:   1. General 2. More   Vendor No:   UPC:   1. General 2. More   Vendor No:   UPC:   1. General 2. More   Vendor No:   UPC:   1. General 2. More   Vendor No:   UPC:   1. General 2. More   UPC:   1. General 2. More   UPC:   1. General 2. More   UPC:   1. General 2. More   UPC: |
|----------------------------------------------------------------------------------------------------|
|                                                                                                    |

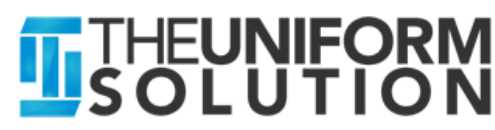

## The Catalog List and Utility

#### Features

- New Catalogs can be downloaded in just seconds
- Update prices, discontinue items, and copy new items to your inventory list
- Product images are automatically downloaded after copying new items to inventory

| Vei | ndor: BCI | D                             |     |            |          |      |                   |
|-----|-----------|-------------------------------|-----|------------|----------|------|-------------------|
| ΤI  | Code      | Company                       | Inv | Category   | Updated  | ~    | ✓ <u>I</u> ag-UnT |
|     | BCO       | Barco Of California           |     | Medical    | 10/05/10 |      |                   |
|     | BMW       | Best Medical Wear             |     | Medical    | 7/19/10  | west | T ag Uptions      |
|     | CHE       | Cherokee Uniforms             |     | Medical    | 10/07/10 |      | 0.0               |
|     | CR        | Classroom By Cherokee         |     | Other      | 10/07/10 |      | F10-Upda          |
|     | DK        | Williamson-Dickies            |     | Industrial | 7/26/10  |      |                   |
|     | DKM       | Dickies Medical Uniforms      |     | Medical    | 10/07/10 |      | F12-Show Ima      |
|     | HEH       | Healing Hands                 |     | Medical    | 10/05/10 |      |                   |
|     | HS        | Horace Small                  |     | Blue Goods | 3/15/10  |      |                   |
|     | KOI       | KOI                           |     | Medical    | 9/09/10  |      | ( m               |
|     | LAN       | Landau Uniforms               |     | Medical    | 8/19/10  |      | Standar           |
|     | LAR       | Los Angeles Rose              |     | Medical    | 9/22/10  |      |                   |
|     | LFT       | Loft                          |     | Medical    | 9/09/10  |      |                   |
|     | LMC       | Littmann By Cherokee          |     | Medical    | 10/07/10 |      |                   |
|     | MDF       | MDF Instruments Direct, Inc.  |     | Medical    | 8/27/10  |      |                   |
|     | MDL       | Medical Instruments By Landau |     | Medical    | 5/05/10  |      |                   |
|     | NBM       | New Balance                   |     | Medical    | 7/22/10  |      |                   |
|     | NMS       | Sofft Shoe (Nursemates)       |     | Medical    | 10/07/10 |      |                   |
|     | NUD       | Nu Dimension Healthcare       |     | Medical    | 8/03/10  |      |                   |
|     | PCH       | Peaches Uniforms              |     | Medical    | 10/01/10 |      |                   |
|     | PGF       | Peppergate Footwear Inc       |     | Other      | 5/14/10  |      |                   |
|     | PRE       | Prestige Medical              |     | Medical    | 10/05/10 |      |                   |
|     | RK        | Red Kap                       |     | Industrial | 3/15/10  |      |                   |
|     | SPT       | Spectrum Uniforms             |     | Medical    | 12/10/09 |      |                   |

| Catalog   | ; Utility                                                                                |        |
|-----------|------------------------------------------------------------------------------------------|--------|
| Catalog L | Itility Processing Options                                                               |        |
| -         | You have selected to copy tagged vendors or items from the Catalog List to your          |        |
| <b>i</b>  | Inventory List. This utility can also be used to update the items in your Inventory List | Cancel |
| V         | that have changed in the Catalog List. Please select the options for proceeding:         |        |
| urrent S  | elections                                                                                |        |
|           | Preview new catalog items before copying them to inventory                               |        |
|           | Check inventory for items that need to be updated (i.e. pricing, discontinued, etc)      |        |
|           | Update Options to Skip (leave unchecked in most circumstances)                           |        |
|           | Do not check for items with a price change                                               |        |
|           | Do not check for discontinued (or re-activated) items                                    |        |
|           | Do not check for items not <u>m</u> atching the catalog                                  |        |
|           | Do not check for updated inventory standards                                             |        |

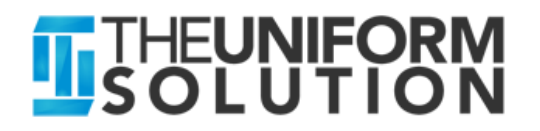

# **Receiving by the Carton**

- There is no easier way to receive than using the ASN
- Get new ASN's for all vendors on the Receiving List or on the Receive Cartons Window
- Receive a Box at a time
- Print tags by box with a carton number tag
- Missing or extra tags indicate a box was incorrectly packed

| 🗇 Advance Ship Notices                                                                                                    | _ 🗆 🛛      |
|----------------------------------------------------------------------------------------------------|------------|
| Show:         Available         Yer:         1 (a)           Image: New ASN's (7)         Image: New ASN's (7)         Image: New ASN's (7)         Image: New ASN's (7)           Image: New ASN's (7)         Image: New ASN's (7) | Expand All |
|                                                                                                    | Remove     |
| Details                                                                                                    |            |
|                                                                                                    |            |
|                                                                                                    |            |

| 🦻 Receive Cartons from Advance Ship Notices 📃 🗆 🔀             |  |                |                                                   |                |     |        |
|---------------------------------------------------------------|--|----------------|---------------------------------------------------|----------------|-----|--------|
| Cartons Received                                              |  |                | ✓ Sho <u>w</u> cartons I<br>- Cartons Available - | for all stores |     |        |
| Carton No. Qty                                                |  | Add<br>Bernove | Shipped                                           | Carton No.     | Qty | Cancel |
| Add each item in a carton to the tag queue (sorted by carton) |  |                |                                                   |                |     |        |

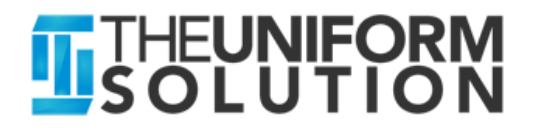

# The Scan/Qty Field

#### Quick Entry Actions and Results

| Scan/Qty         | Result                                                      |
|------------------|-------------------------------------------------------------|
| *10.00 + Enter   | Misc item added to transaction (i.e. * + number)            |
| 100004 + Enter   | Barcode entered and item added to transaction               |
| S + Enter        | Item set to "Special Order"                                 |
| 2 + Enter        | Item quantity set to 2 (i.e. numeric value betwee 1 and 99) |
| Q125 + Enter     | Item quantity set to 125 (ie. a value greater than 100)     |
| .25 + Enter      | Item discount set to 25% off retail (i.e. number 0 to 1)    |
| 10 + Enter       | Item discounted an additional 10% off the current price     |
| 18.00 + Enter    | Item price set to \$18.00 (number with decimal)             |
| T + Enter        | Item set to non-taxable                                     |
| 578-7492 + Enter | Customer lookup by phone number                             |
| Johnson + Enter  | Customer lookup by last name                                |

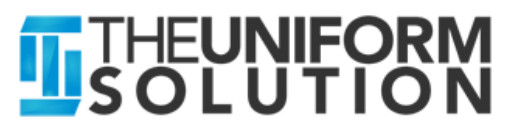